S!メール/SMSを確認する

## 1

```
ランチャー画面で 🎱 (メール)
```

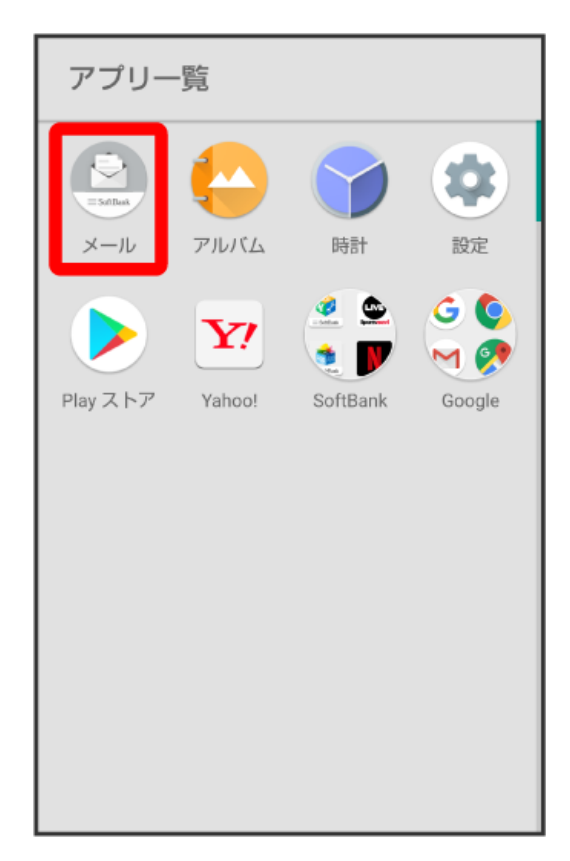

🏁 フォルダー覧画面が表示されます。

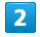

受信フォルダ / 受信フォルダのサブフォルダをタップ

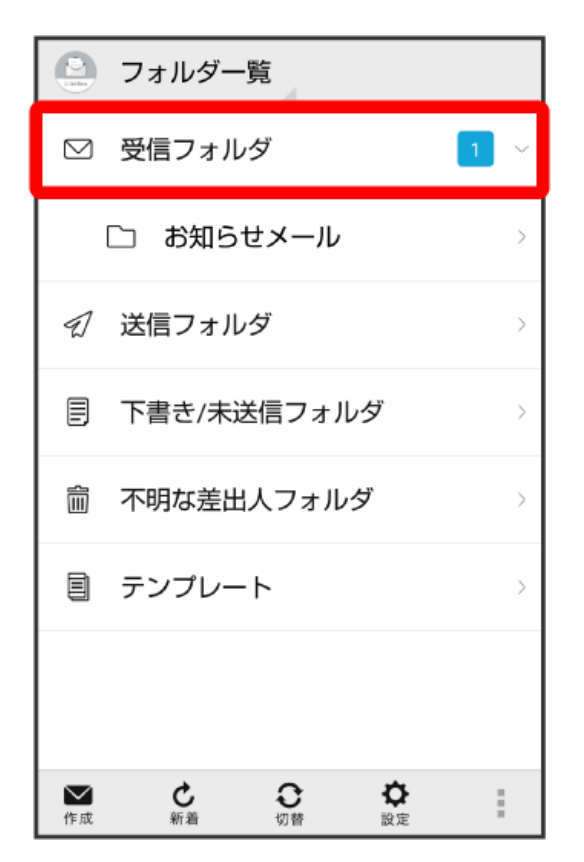

🏁 S!メール/SMS一覧画面が表示されます。

・送信したメールを確認したい場合は、 [送信フォルダ] /送信フォルダのサブフォルダをタップすると、送信済みのS!メール / SMS一覧画面が表示されます。

・下書きしたメールや、未送信のメールを確認したい場合は、「下書き/未送信フォルダ」をタップすると、下書き/未送信のS!メール/SMS一覧画面 が表示されます。

## メールをタップ

| (②)受信フォルダ                                                                                                    |                |
|----------------------------------------------------------------------------------------------------|----------------|
| ■ 原田さん<br>xxxxx@xxx.com<br>Re:明日の予定                                                                                                    | 2/01 14:19 >   |
| ◎ 山本さん<br>xxxxx@xxx.com<br>Re: 元気?                                                                                                    | 2/01 14:08 >   |
| <ul> <li>● 原田さん</li> <li>★ xxxxx@xxx.com</li> <li>明日の予定</li> </ul>                                                                                                    | 2/01 14:01 >   |
|                                                                                                    |                |
|                                                                                                    |                |
|                                                                                                    |                |
|                                                                                                    |                |
| ★      ★      ★      ★      ★      ★      ★      ★      ★      ★      ★      ★      ★      ★      ★      ★      ★      ★      ★      ★     ★     ★     ★     ★     ★     ★     ★     ★     ★     ★     ★     ★     ★     ★     ★     ★ | <b>谷</b><br>設定 |

🏁 S!メール/SMS詳細画面が表示されます。

## 🦉 ウィジェットについて

ウィジェットを利用すると、ホーム画面からメールの情報を確認できます。ウィジェットには簡易版(画面上部)と詳細版(画面下部)がありま す。簡易版では、未読メール数を確認できます。詳細版では、未読メール数に加えて最新の未読メールの日時や、本文の一部も確認できます。未読 メールがない場合は、最新のメールの内容が確認できます。

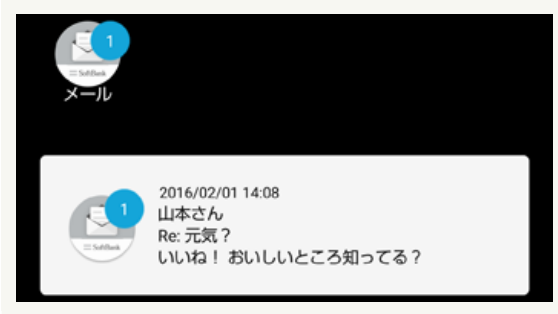

メール利用時の操作

| メールを検索する                                                              |
|-----------------------------------------------------------------------|
| S!メール/SMS一覧画面で 検索 🔿 差出人/宛先名検索 / 本文/件名検索 ラ 検索する文字を入力 ラ OK ラ 対象のメールをタップ |
| メールを並び替える                                                             |
| S!メール/SMS一覧画面で 🚦 ラ 並び替え ラ 並び替えのルールをタップ                                |

## 3

| メールをすべて既読にする                                                 |  |  |
|--------------------------------------------------------------|--|--|
| S!メール/SMS一覧画面で 🚺 🔿 全て既読                                      |  |  |
|                                                              |  |  |
| メールを既読にする                                                    |  |  |
| S!メール/SMS一覧画面で対象のメールをロングタッチ 🔿 既読                             |  |  |
| ・複数のメールを選択するときは、ロングタッチしたあとに、そのほかの対象のメールの 🗌 をタップ ( 📝 表示) します。 |  |  |
|                                                              |  |  |
| メールを未読にする                                                    |  |  |
| S!メール/SMS一覧画面で対象のメールをロングタッチ 🄿 末読                             |  |  |
| ・複数のメールを選択するときは、ロングタッチしたあとに、そのほかの対象のメールの 🗌 をタップ( 🖪 表示)します。   |  |  |